# Single-Sign-On & 종속 포털 인증을 위해 Active Directory와 Firepower 어플라이언스 통합 구성

| 목차                                                |
|---------------------------------------------------|
| <u> </u>                                          |
| 사전 요구 사항                                          |
| <u>요구 사항</u>                                      |
| <u>사용되는 구성 요소</u>                                 |
| 배경정보                                              |
| <u>구성</u>                                         |
| <u>1단계. Single-Sign-On용 Firepower 사용자 에이전트 구성</u> |
| <u>2단계. FMC(Firepower 관리 센터)를 사용자 에이전트와 통합</u>    |
| <u>3단계. Firepower를 Active Directory와 통합</u>       |
| <u>3.1단계 영역 생성</u>                                |
| <u>3.2단계 디렉토리 서버 추가</u>                           |
| <u>3.3단계 영역 컨피그레이션 수정</u>                         |
| <u>3.4단계 사용자 데이터베이스 다운로드</u>                      |
| <u>4단계. ID 정책 구성</u>                              |
| <u>4.1단계 종속 포털(활성 인증)</u>                         |
| <u>4.2단계 Single-Sign-On(수동 인증)</u>                |
| <u>5단계. 액세스 제어 정책 구성</u>                          |
| <u>6단계. 액세스 제어 정책 구축</u>                          |
| <u>7단계, 사용자 이벤트 및 연결 이벤트 모니터링</u>                 |
| <u>확인 및 문제 해결</u>                                 |
| <u>FMC와 사용자 에이전트 간의 연결 확인(수동 인증)</u>              |
| FMC와 Active Directory 간의 연결 확인                    |
| <u>firepower 센서와 엔드 시스템 간의 연결 확인(활성 인증)</u>       |
| <u>정책 구성 및 정책 배포 확인</u>                           |
| <u>이벤트 로그 분석</u>                                  |
| <u>관련 정보</u>                                      |
|                                                   |

# 소개

이 문서에서는 종속 포털 인증(액티브 인증) 및 단일 로그인(패시브 인증)의 컨피그레이션에 대해 설명합니다.

# 사전 요구 사항

## 요구 사항

다음 주제에 대한 지식을 보유하고 있으면 유용합니다.

- Sourcefire Firepower 디바이스
- 가상 디바이스 모델
- LDAP(Light Weight Directory Service)
- Firepower 사용자 에이전트

## 사용되는 구성 요소

이 문서의 정보는 다음 소프트웨어 및 하드웨어 버전을 기반으로 합니다.

- FMC(firepower Management Center) 버전 6.0.0 이상
- Firepower 센서 버전 6.0.0 이상

이 문서의 정보는 특정 랩 환경의 디바이스를 토대로 작성되었습니다. 이 문서에 사용된 모든 디바 이스는 초기화된(기본) 컨피그레이션으로 시작되었습니다. 현재 네트워크가 작동 중인 경우 모든 명령의 잠재적인 영향을 미리 숙지하시기 바랍니다.

# 배경 정보

종속 포털 인증 또는 활성 인증은 로그인 페이지를 표시하고 인터넷 액세스를 얻기 위해 호스트에 대한 사용자 자격 증명이 필요합니다.

Single-Sign-On 또는 Passive Authentication은 여러 사용자 자격 증명 발생 없이 네트워크 리소스 및 인터넷 액세스에 대해 사용자에게 원활한 인증을 제공합니다. Single-Sign-on 인증은 Firepower 사용자 에이전트 또는 NTLM 브라우저 인증을 통해 수행할 수 있습니다.

💊 참고: 종속 포털 인증의 경우 어플라이언스는 라우팅 모드여야 합니다.

# 구성

1단계. Single-Sign-On용 Firepower 사용자 에이전트 구성

이 문서에서는 Windows 시스템에서 Firepower 사용자 에이전트를 구성하는 방법에 대해 설명합니다.

Sourcefire 사용자 에이전트 설치 및 제거

2단계. FMC(Firepower 관리 센터)를 사용자 에이전트와 통합

Firepower Management Center에 로그인하고 System > Integration > Identity Sources로 이동합니 다. New Agent(새 에이전트) 옵션을 클릭합니다. User Agent 시스템의 IP 주소를 구성하고 Add(추 가) 버튼을 클릭합니다.

변경 사항을 저장하려면 Save(저장) 버튼을 클릭합니다.

| Overview /   | Analysis | Policies Devices      | Objects AN        | 1P                |               |               |       |         |             |         | Deploy          | A Sy      | rstem Help 🔻 | admin 🔻 |
|--------------|----------|-----------------------|-------------------|-------------------|---------------|---------------|-------|---------|-------------|---------|-----------------|-----------|--------------|---------|
|              |          |                       |                   |                   |               | Configuration | Users | Domains | Integration | Updates | Licenses v      | Health v  | Monitoring • | Tools • |
| Cisco CSI    | Realms   | Identity Sources      | eStreamer         | Host Input Client | Smart Softwar | e Satellite   |       |         |             |         |                 |           |              |         |
|              |          |                       |                   |                   |               |               |       |         |             |         | You have unsave | d changes | Cancel       | Save    |
| Identity Se  | ources   |                       |                   |                   |               |               |       |         |             |         |                 |           |              |         |
| Service Type |          | None                  | Identity Services | Engine User Ager  | nt            |               |       |         |             |         |                 |           |              |         |
|              |          |                       |                   |                   |               | New Agent     |       |         |             |         |                 |           |              |         |
| Host Name    | User /   | Agent                 |                   |                   | ? ×           |               |       |         |             |         |                 |           |              |         |
|              | Host     | Name/IP Address 192.1 | 168.10.11         |                   |               |               |       |         |             |         |                 |           |              |         |
|              |          |                       | (                 | Add Cano          | el            |               |       |         |             |         |                 |           |              |         |

3단계. Active Directory와 Firepower 통합

3.1단계 영역 생성

FMC에 로그인하고 System > Integration > Realm으로 이동합니다. Add New Realm(새 영역 추가) 옵션을 클릭합니다.

이름 및 설명: 영역을 고유하게 식별하는 이름/설명을 지정합니다.

유형: AD

AD 주 도메인: Active Directory의 도메인 이름

디렉토리 사용자 이름: <username>

디렉터리 암호: <password>

Base DN: 시스템이 LDAP 데이터베이스에서 검색을 시작하는 도메인 또는 특정 OU DN입니다.

그룹 DN: 그룹 DN

그룹 특성: 멤버

|              |        | _                |           |                   | C                  | Configurat | tion Users       | Domains         | Integr | ration Updates          | Licenses 🔻 | He | alth 🔻  | Monitorin | g ▼ Tools ▼ |
|--------------|--------|------------------|-----------|-------------------|--------------------|------------|------------------|-----------------|--------|-------------------------|------------|----|---------|-----------|-------------|
| Cisco CSI    | Realms | Identity Sources | eStreamer | Host Input Client | Smart Software Sa  | tellite    |                  |                 |        |                         |            |    |         |           |             |
|              |        |                  |           |                   | Add New Realm      |            |                  |                 |        |                         | ?          | ×  | Company | e realms  | O New realm |
| Name         |        |                  |           | Description       | Name *             |            | Servertest       |                 |        |                         |            | •  | e       | State     |             |
| servertest-1 |        |                  |           |                   | Description        |            |                  |                 |        |                         |            | 11 |         |           | ± 🥒 🛅 🗊     |
|              |        |                  |           |                   | Type *             |            | AD               |                 | *      |                         |            |    |         |           |             |
|              |        |                  |           |                   | AD Primary Domain  | •          | servertest.com   |                 | ex:    | : domain.com            |            | 11 |         |           |             |
|              |        |                  |           |                   | Directory Usernam  | e *        | servertest\admin |                 | ex:    | <: user@domain          |            | 11 |         |           |             |
|              |        |                  |           |                   | Directory Password | ••         | •••••            |                 |        |                         |            | 11 |         |           |             |
|              |        |                  |           |                   | Base DN *          |            | dc=servertest,dc | =com            | exc    | c: ou=user,dc=cisco,dc= | com        | 11 |         |           |             |
|              |        |                  |           |                   | Group DN *         |            | cn=TAC,ou=Secu   | irity-Team,dc=: | en ex: | c: ou=group,dc=cisco,do | =com       | 11 |         |           |             |
|              |        |                  |           |                   | Group Attribute    |            | Member           |                 | ~      |                         |            |    |         |           |             |
|              |        |                  |           |                   | • Required Field   |            |                  |                 |        |                         |            |    |         |           |             |
|              |        |                  |           |                   |                    |            |                  |                 |        | ОК                      | Cancel     |    |         |           |             |

이 문서는 기본 DN 및 그룹 DN 값을 확인하는 데 도움이 됩니다.

<u>Active Directory LDAP 개체 특성 식별</u>

3.2단계 디렉토리 서버 추가

다음 단계로 이동하려면 Add(추가) 버튼을 클릭한 다음 Add directory(디렉토리 추가) 옵션을 클릭 합니다.

호스트 이름/IP 주소: AD 서버의 IP 주소/호스트 이름을 구성합니다.

포트: 389 (Active Directory LDAP 포트 번호)

암호화/SSL 인증서: (선택 사항) FMC와 AD 서버 간의 연결을 암호화하려면 다음을 참조하십시오.

문서: <u>FireSIGHT System에서 Microsoft AD Authentication Over SSL/TLS의 인증 객체 확인</u>

| Overvie    | ew Analysis Po   | licies Devices Objects A | мр          |               |       |         |             |           | Deploy     | A Sys    | stem Help <del>v</del> | admin 🔻       |
|------------|------------------|--------------------------|-------------|---------------|-------|---------|-------------|-----------|------------|----------|------------------------|---------------|
|            |                  |                          |             | Configuration | Users | Domains | Integration | Updates   | Licenses 🔻 | Health 🔻 | Monitoring •           | Tools •       |
| Serve      | ertest           |                          |             |               |       |         |             |           |            |          | Save (                 | 🔀 Cancel      |
| Enter a de | escription       |                          |             |               |       |         |             |           |            |          |                        |               |
| Director   | y Realm Configur | ation User Download      |             |               |       |         |             |           |            |          |                        |               |
|            | Edit directory   |                          | ? ×         |               |       |         |             |           |            |          | 0                      | Add directory |
| URL (Hos   | Hostname / IP    | 102 168 10 11            |             |               |       |         |             | Encryptio | on         |          |                        |               |
| 192.168.1  | Address          | 192.100.10.11            |             |               |       |         |             | none      |            |          | 6                      | 28            |
|            | Port             | 389                      |             |               |       |         |             |           |            |          |                        |               |
|            | Encryption       | STARTTLS LDAPS None      |             |               |       |         |             |           |            |          |                        |               |
|            | SSL Certificate  | · 0                      |             |               |       |         |             |           |            |          |                        |               |
|            |                  | ок                       | Test Cancel |               |       |         |             |           |            |          |                        |               |

FMC가 AD 서버에 연결할 수 있는지 확인하려면 Test(테스트) 버튼을 클릭합니다.

3.3단계 영역 컨피그레이션 수정

AD 서버의 통합 컨피그레이션을 확인하려면 Realm Configuration(영역 컨피그레이션)으로 이동하고 AD 컨피그레이션을 수정할 수 있습니다.

3.4단계 사용자 데이터베이스 다운로드

AD 서버에서 사용자 데이터베이스를 가져오려면 User Download(사용자 다운로드) 옵션으로 이동 합니다.

사용자 및 그룹 다운로드를 다운로드하고 FMC가 AD에 연결하여 사용자 데이터베이스를 다운로드 하는 빈도에 대한 시간 간격을 정의하려면 이 확인란을 활성화합니다.

그룹을 선택하고 인증을 구성하려는 Include 옵션에 추가합니다.

| Directory Realm Configuration User Download                                                                               |                       |                          |     |
|----------------------------------------------------------------------------------------------------|-----------------------|--------------------------|-----|
| Download users and groups Begin automatic download at 12     AM     America/New York Repeat Every 24     Lag Download Now | Hours                 |                          |     |
| Available Groups 😋                                                                                                    | Groups to Include (1) | Groups to Exclude (0)    |     |
| Search by name      Ad     Inc      Ad     Exc                                                                            | d to<br>uude          | None                     |     |
|                                                                                                    | Enter User Inclusion  | Add Enter User Exclusion | Add |

이미지에 표시된 대로 AD 상태를 활성화합니다.

| Overview Analysis Po   | olicies Devices C | bjects AM | Р                 |                         |      |                      |                        | Deploy        | ₽ <sub>1</sub> Sy | stem He    | p∓ admin∓ |
|------------------------|-------------------|-----------|-------------------|-------------------------|------|----------------------|------------------------|---------------|-------------------|------------|-----------|
| Dashboards   Reporting | Summary •         |           |                   |                         |      |                      |                        |               |                   |            |           |
| Cisco CSI Realms       | Identity Sources  | eStreamer | Host Input Client | Smart Software Satellit | te   |                      |                        |               |                   |            |           |
|                        |                   |           |                   |                         |      |                      |                        |               | Comp              | are realms | New realm |
| Name                   |                   |           | Description       | Domain                  | Туре | Base DN              | Group DN               | Group Attribu | te                | State      |           |
| servertest-1           |                   |           |                   | Global                  | AD   | dc=servertest,dc=com | cn=TAC,ou=Security-Tea | n member      |                   |            | ቲ 🥒 🛅 🖯   |

# 4단계. ID 정책 구성

ID 정책은 사용자 인증을 수행합니다. 사용자가 인증하지 않으면 네트워크 리소스에 대한 액세스가 거부됩니다. 이렇게 하면 조직의 네트워크 및 리소스에 RBAC(Role-Based Access Control)가 적용 됩니다.

4.1단계 종속 포털(활성 인증)

활성 인증에서는 브라우저에서 사용자 이름/비밀번호를 요청하여 모든 연결을 허용할 사용자 ID를 식별합니다. 브라우저에서 인증 페이지로 사용자를 인증하거나 NTLM 인증으로 자동으로 인증합 니다. NTLM은 웹 브라우저를 사용하여 인증 정보를 보내고 받습니다. Active Authentication(액티 브 인증)에서는 다양한 유형을 사용하여 사용자의 ID를 확인합니다. 다양한 인증 유형은 다음과 같 습니다.

- 1. HTTP Basic: 이 방법에서는 브라우저가 사용자 자격 증명을 묻는 메시지를 표시합니다.
- 2. NTLM: NTLM은 Windows 워크스테이션 자격 증명을 사용하여 웹 브라우저를 통해 Active Directory와 협상합니다. 브라우저에서 NTLM 인증을 활성화해야 합니다. 사용자 인증은 자격 증명에 대한 프롬프트 없이 투명하게 수행됩니다. 사용자에게 단일 로그인 경험을 제공합니다
- 3. HTTP Negotiate:이 유형에서는 시스템이 NTLM으로 인증을 시도합니다. 실패하면 센서는 HTTP 기본 인증 유형을 대체 방법으로 사용하고 사용자 자격 증명에 대한 대화 상자를 표시 합니다.
- 4. HTTP Response(HTTP 응답) 페이지: 이 페이지는 HTTP 기본 유형과 유사하지만 사용자 정

의할 수 있는 HTML 형식으로 인증을 입력하라는 메시지가 사용자에게 표시됩니다.

각 브라우저에는 NTLM 인증을 활성화하는 특정 방법이 있으므로 NTLM 인증을 활성화하기 위해 브라우저 지침을 준수합니다.

라우티드 센서와 자격 증명을 안전하게 공유하려면 ID 정책에 자체 서명 서버 인증서 또는 공개 서 명 서버 인증서를 설치해야 합니다.

Generate a simple self-signed certificate using openSSL -

- Step 1. Generate the Private key openssl genrsa -des3 -out server.key 2048

Policies(정책) > Access Control(액세스 제어) > Identity(ID)로 이동합니다. Add Policy(정책 추가)를 클릭하고 정책에 이름을 지정한 다음 저장합니다.

| Overview Analysis Policies Devices Obj      | ects AMP                     |                     |                  | Deploy 🛕 System Help 🔻 admin 🔻   |
|---------------------------------------------|------------------------------|---------------------|------------------|----------------------------------|
| Access Control > Identity Network Discovery | Application Detectors Correl | elation Actions 🔻   |                  |                                  |
|                                             |                              |                     |                  | Object Management Access Control |
|                                             |                              |                     |                  | Compare Policies New Policy      |
| Identity Policy                             | Domain                       | Statu               | s Las            | Modified                         |
|                                             | New Io                       | Identity policy ? × | Add a new policy |                                  |
|                                             | Name                         | e Identity_Policy   | nud a new poney  |                                  |
|                                             | Descrip                      | ription             |                  |                                  |
|                                             |                              | Save Cancel         |                  |                                  |

Active Authentication(활성 인증) 탭으로 이동하고 Server Certificate(서버 인증서) 옵션에서 아이콘 (+)을 클릭하고 openSSL을 사용하여 이전 단계에서 생성한 인증서 및 개인 키를 업로드합니다.

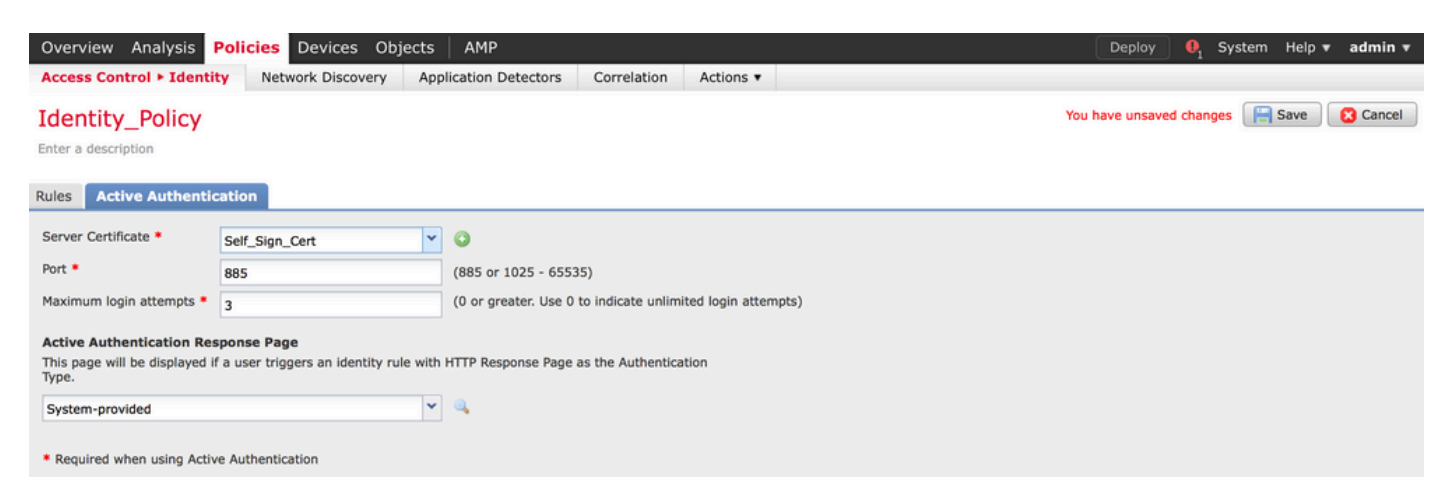

이제 Add rule(규칙 추가) 버튼을 클릭하고 규칙에 이름을 지정한 다음 작업을 Active Authentication(활성 인증)으로 선택합니다. 사용자 인증을 활성화하려는 소스/대상 영역, 소스/대상

#### 네트워크를 정의합니다.

이전 단계에서 구성한 Realm(영역)과 사용자 환경에 가장 적합한 인증 유형을 선택합니다.

| Overview Analysis Polic<br>Access Control > Identity                             | Devices         Objects         AMP         Devices         Objects         Correlation         Actions •         Devices         Devices | ployASystem Help <del>v</del> admin v |
|----------------------------------------------------------------------------------|----------------------------------------------------------------------------------------------------|---------------------------------------|
| Identity_Policy                                                                  |                                                                                                    | Save Cancel                           |
| Rules Active Authentication                                                      |                                                                                                    | Count Balan                           |
|                                                                                  | Add Rule                                                                                                    | ? ×                                   |
| # Name                                                                           | Name Captive_Portal 🗹 Enabled Insert into Category 🌱 Standard Rules                                                                                                    | ✓ Auth Type                           |
| Administrator Rules                                                              | Action Active Authentication V Realm: Servertest (AD) Authentication Type: HTTP Negotiate Exclude HTTP User-Agents: None                                                                                                    |                                       |
| This category is empty                                                           | Zanas Naturalis 18 AN Zana Danta                                                                                                    |                                       |
| Standard Rules<br>This category is empty<br>Root Rules<br>This category is empty | Zones     Networks     VLAN lags     Ports       Realm *     Servertest (AD)     V     Image: Constraint of the servertest (AD)       Identify as Special Identities/Guest if authentication cannot identify user       Authentication Type     HTTP Negotiate       Audication Filters c     Available Applications (83) c     Exclude HTTP User-Agents (0)                                                                                                    |                                       |
|                                                                                  | Search by name       Search by name                                                                                                    |                                       |

#### 종속 포털에 대한 ASA 컨피그레이션

ASA Firepower 모듈의 경우, 종속 포털을 구성하기 위해 ASA에서 이러한 명령을 구성합니다.

ASA(config)# captive-portal global port 1055

서버 포트, TCP 1055가 ID 정책 활성 인증 탭의 포트 옵션에서 구성되었는지 확인합니다.

활성 규칙 및 적중 횟수를 확인하려면 다음 명령을 실행합니다.

ASA# show asp table classify domain captive-portal

♥ 참고: 종속 포털 명령은 ASA 버전 9.5(2) 이상에서 사용할 수 있습니다.

#### 4.2단계 Single-Sign-On(수동 인증)

수동 인증에서는 Firepower 사용자가 로그인하고 AD를 인증할 수 있는 경우 도메인 사용자 에이전 트가 AD의 보안 로그에서 사용자-IP 매핑 세부사항을 폴링하고 이 정보를 FMC(Firepower 관리 센 터)와 공유합니다. FMC는 액세스 제어를 시행하기 위해 이러한 세부 정보를 센서로 전송합니다.

Add rule(규칙 추가) 버튼을 클릭하고 규칙에 이름을 지정한 다음 Action as Passive Authentication(수동 인증으로 작업)을 선택합니다. 사용자 인증을 활성화하려는 소스/대상 영역, 소 스/대상 네트워크를 정의합니다. 이전 단계에서 구성한 Realm(영역)과 이 이미지에 표시된 대로 환경에 가장 적합한 인증 유형을 선택합니다.

패시브 인증이 사용자 ID를 식별할 수 없는 경우 여기서 Active 인증으로 폴백 방법을 선택할 수 있 습니다.

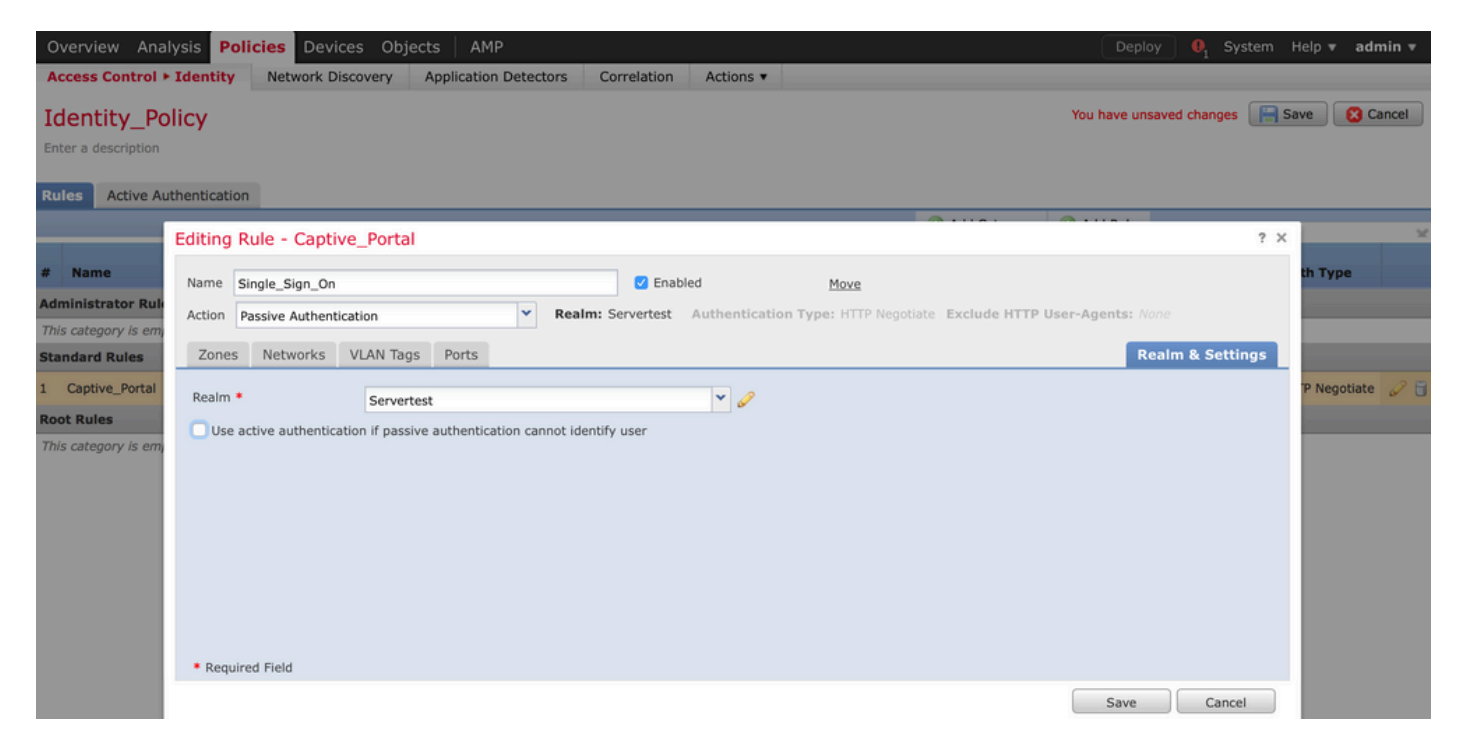

5단계. 액세스 제어 정책 구성

Policies(정책) > Access Control(액세스 제어) > Create/Edit a Policy(정책 생성/수정)로 이동합니다

ID 정책(왼쪽 상단 모서리)을 클릭하고 이전 단계에서 구성한 ID 정책을 선택한 다음 이 이미지에 표 시된 대로 OK(확인) 버튼을 클릭합니다.

| Overview Analysis Policie                                      | es Devices Objects   | AMP                   |             | Deploy                                         | 🌒 🖣 System Help 🔻 admin 🔻              |
|----------------------------------------------------------------|----------------------|-----------------------|-------------|------------------------------------------------|----------------------------------------|
| Access Control > Access Contr                                  | ol Network Discovery | Application Detectors | Correlation | Actions 🔻                                      |                                        |
| NGFW_Policy                                                    |                      |                       |             | Show 1                                         | Warnings 📄 Save 🛛 🔀 Cancel             |
| Identity Policy: None                                          | SSL Policy: None     |                       |             |                                                |                                        |
|                                                                | Identity Policy      |                       | ? ×         | Tankeritano                                    | ce Settings   🗒 Policy Assignments (1) |
| Rules         Security Intelligence           General Settings | Identity_Policy      |                       | • @         | insport/Network Layer Preprocessor Settings    | 0                                      |
| Maximum URL characters to sto                                  | Revert to Defaults   | ок                    | Cancel      | nore the VLAN header when tracking connections | No                                     |

새 규칙을 추가하려면 Add rule(규칙 추가) 버튼을 클릭합니다. Users(사용자)로 이동하고 이 이미 지에 표시된 대로 액세스 제어 규칙이 적용되는 사용자를 선택합니다. 변경 사항을 저장하려면 OK(확인)를 클릭하고 Save(저장)를 클릭합니다.

| Overview Anal        | ysis Policies    | Devices Objects   | AMP                   |                  |                       |                |                      | Deploy  | 🛕 System | Help 🔻 adı  | nin 🔻      |
|----------------------|------------------|-------------------|-----------------------|------------------|-----------------------|----------------|----------------------|---------|----------|-------------|------------|
| Access Control >     | Access Control   | Network Discovery | Application Detectors | Correlation      | Actions 🔻             |                |                      |         |          |             |            |
| NGFW Polic           | CV               |                   |                       |                  |                       |                |                      |         |          | ave 🛛 🔀 C   | ancel      |
| Enter a description  | <i>'</i>         |                   |                       |                  |                       |                |                      |         |          |             |            |
| Identity Policy: Ide | ntity_Policy     | SSL Policy: None  |                       |                  |                       |                |                      |         |          |             |            |
| Rules Securit        | Editing Rule -   | Allow_LAN_User    |                       |                  |                       |                |                      |         | ? ×      | y Assignmen | ts (1)     |
| # Filter by Devic    | Name Allow_LA    | AN_User           |                       | Enabled          | Move                  | 1              |                      |         |          |             | ×          |
| # Name               | Action           | v                 | ▼ IPS: no po          | licies Variables | : n/a Files: no inspe | ection Logging | : connections: Event | /iewer  |          |             |            |
| 👻 Mandatory - I      | Zones Net        | works VLAN Tags   | Users Applications    | Ports URLs       | 🛕 ISE Attributes      |                | Inspection           | Logging | Comments |             |            |
|                      | Available Realms | s Ċ               | Available Users       | Ċ                |                       | S              | Selected Users (2)   |         |          |             | 0 0        |
| 1 Allow_LAN_U        | Search by nar    | me or value       | Search by nam         | e or value       |                       |                | Servertest/sunil     |         |          | U           | <i>v</i> 0 |
| 🗢 Default - NGF      | f Special Identi | ities             |                       |                  |                       |                | Servertest/admin     |         | 8        |             |            |
| 2 IPS_test           | Servertest       |                   |                       |                  |                       |                |                      |         |          | 0           | 08         |
| Default Action       |                  |                   |                       |                  |                       | Add to Dute    |                      |         |          | <b>~</b>    | 5 🔳        |
|                      |                  |                   |                       |                  |                       |                |                      |         |          |             |            |
|                      |                  |                   |                       |                  |                       |                |                      |         |          |             |            |
|                      |                  |                   |                       |                  |                       |                |                      |         |          |             |            |
|                      |                  |                   |                       |                  |                       |                |                      |         |          |             |            |
|                      |                  |                   |                       |                  |                       |                |                      |         |          |             |            |
|                      |                  |                   |                       |                  |                       |                |                      | ок      | Cancel   |             |            |
|                      |                  |                   |                       |                  |                       |                |                      |         |          |             |            |

## 6단계. 액세스 제어 정책 구축

Deploy(구축) 옵션으로 이동하여 Device(디바이스)를 선택하고 Deploy(구축) 옵션을 클릭하여 컨피 그레이션 변경 사항을 센서로 푸시합니다. 메시지 센터 아이콘(구축 및 시스템 옵션 사이의 아이콘) 옵션에서 정책의 구축을 모니터링하고 이 이미지에 표시된 대로 정책이 성공적으로 적용되어야 하 는지 확인합니다.

|       |                                                                                                    | Deploy 🔒 A3 Syste | em Help <b>v admin v</b> |
|-------|----------------------------------------------------------------------------------------------------|-------------------|--------------------------|
| C Dep | DIOY Policies Version: 2015-12-10 09:29 PM                                                                                                    |                   | ? ×                      |
|       | Device                                                                                                    | Group             | Current Version          |
|       | NGFW                                                                                                    |                   | 2015-12-10 09:14 PM      |
| 5     | <ul> <li>NGFW Settings: NGFW</li> <li>Access Control Policy: NGFW_Policy</li> <li>-Intrusion Policy: Balanced Security and Connectivity</li> <li>-Intrusion Policy: No Rules Active</li> <li>-Identity Policy: Identity_Policy</li> <li>DNS Policy: Default DNS Policy</li> <li>Network Discovery</li> <li>Device Configuration (Details)</li> </ul> |                   |                          |
|       | Selected devices: <b>0</b>                                                                                                    |                   | Deploy Cancel            |

## 7단계. 사용자 이벤트 및 연결 이벤트 모니터링

현재 활성화된 사용자 세션은 Analysis(분석) > Users(사용자) > Users(사용자) 섹션에서 사용할 수 있습니다.

User Activity Monitoring(사용자 활동 모니터링)은 어떤 사용자가 어떤 IP 주소와 연결되었는지, 그 리고 사용자가 액티브 또는 패시브 인증에 의해 시스템에 의해 어떻게 탐지되었는지를 파악하는 데 도움이 됩니다. Analysis(분석) > Users(사용자) > User Activity(사용자 활동)

#### User Activity

Table View of Events > Users

No Search Constraints (Edit Search)

|   | <u>▼ Time</u> ×     | Event ×           | <u>Realm</u> ×    | <u>Username</u> × | <u>Type</u> × | Authentication X<br>Type | <u>IP Address</u> × |
|---|---------------------|-------------------|-------------------|-------------------|---------------|--------------------------|---------------------|
| 4 | 2015-12-10 11:15:34 | <u>User Login</u> | <u>Servertest</u> | 📑 <u>sunil</u>    | LDAP          | Active Authentication    | 192.168.20.20       |
| 4 | 2015-12-10 10:47:31 | <u>User Login</u> | <u>Servertest</u> | 📇 <u>admin</u>    | LDAP          | Passive Authentication   | <u>192.168.0.6</u>  |

Analysis(분석) > Connections(연결) > Events(이벤트)로 이동하여 사용자가 사용하는 트래픽 유형 을 모니터링합니다.

| Overview Analysis Policies Devices Objects AMP Deploy 👍 System Help + admin              |                                                                                                    |                     |                     |               |                |                                  |                   |                     |                              |                        | admin 🔻      |  |
|------------------------------------------------------------------------------------------|----------------------------------------------------------------------------------------------------|---------------------|---------------------|---------------|----------------|----------------------------------|-------------------|---------------------|------------------------------|------------------------|--------------|--|
| Co                                                                                       | ntext E                                                                                                    | xplorer Connectio   | ns F Events Intr    | usions 🔻 🛛 Fi | les 🕶 Hosts 💌  | Users • Vulnerabilities •        | Correlation • Cus | tom • Search        |                              |                        |              |  |
|                                                                                          |                                                                                                    |                     |                     |               |                |                                  |                   | Bookmark            | This Page Report Designer Da | shboard View Bookmarks | Search 🔻     |  |
|                                                                                          | Connection Events (switch workflow) Connections with Application Details > Table View of Connection Events Expanding Example Contractions (Edit Search Save Search) |                     |                     |               |                |                                  |                   |                     |                              |                        |              |  |
| 1                                                                                        | ump to.                                                                                                    | •                   | ave search)         |               |                |                                  |                   |                     |                              | Chain                  | indu columna |  |
|                                                                                          |                                                                                                    |                     | Last Packet ×       | Action ×      | Initiator IP × | Initiator User ×                 | Responder IP ×    | Access Control Rule | × Ingress Interface ×        | Egress Interface ×     | Count        |  |
| 4                                                                                        |                                                                                                    | 2015-12-11 10:31:59 | 2015-12-11 10:34:19 | Allow         | 192.168.20.20  | Sunil (Servertest\sunil, LDAP)   | 74.201.154.156    | Allow LAN User      | Inside-2                     | Outside                | 1            |  |
| 4                                                                                        |                                                                                                    | 2015-12-11 10:31:59 |                     | Allow         | 192.168.20.20  | 📙 sunil (Servertest\sunil, LDAP) | 74.201.154.156    | Allow LAN User      | Inside-2                     | Outside                | 1            |  |
| - 4                                                                                      |                                                                                                    | 2015-12-11 09:46:28 | 2015-12-11 09:46:29 | Allow         | 192.168.20.20  | sunil (Servertest\sunil, LDAP)   | 173.194.207.113   | Allow LAN User      | Inside-2                     | Outside                | 1            |  |
| -8                                                                                       |                                                                                                    | 2015-12-11 09:46:28 |                     | Allow         | 192.168.20.20  | 📇 sunil (Servertest\sunil, LDAP) | 173.194.207.113   | Allow LAN User      | Inside-2                     | Outside                | 1            |  |
| 4                                                                                        |                                                                                                    | 2015-12-11 09:46:07 | 2015-12-11 09:46:58 | Allow         | 192.168.20.20  | Sunil (Servertest\sunil, LDAP)   | 173.194.207.113   | Allow LAN User      | Inside-2                     | Outside                | 1            |  |
| 4                                                                                        |                                                                                                    | 2015-12-11 09:46:07 |                     | Allow         | 192.168.20.20  | 📇 sunil (Servertest\sunil, LDAP) | 173.194.207.113   | Allow LAN User      | Inside-2                     | Outside                | 1            |  |
| 4                                                                                        | 0                                                                                                    | 2015-12-11 09:45:46 | 2015-12-11 09:46:36 | Allow         | 192.168.20.20  | Sunil (Servertest\sunil, LDAP)   | 173.194.207.113   | Allow LAN User      | Inside-2                     | Outside                | 1            |  |
| Last login on Thursday, 2015-12-10 at 11:17:25 AM from 10.65.39.165 R]pht-click for menu |                                                                                                    |                     |                     |               |                |                                  |                   |                     |                              |                        | allada       |  |

#### 확인 및 문제 해결

트래픽 흐름과 관련된 사용자 인증/인증 유형/사용자-IP 매핑/액세스 규칙을 확인하려면 Analysis > Users로 이동합니다.

### FMC와 사용자 에이전트 간의 연결 확인(수동 인증)

FMC(firepower 관리 센터)는 TCP 포트 3306을 사용하여 사용자 에이전트로부터 사용자 활동 로그 데이터를 수신합니다.

FMC 서비스 상태를 확인하려면 FMC에서 이 명령을 사용합니다.

admin@firepower:~\$ netstat -tan | grep 3306

FMC에서 패킷 캡처를 실행하여 User Agent와의 연결을 확인합니다.

admin@firepower:~\$ sudo tcpdump -i eth0 -n port 3306

FMC가 User Agent로부터 사용자 로그인 세부 정보를 수신하는지 여부를 확인하려면 Analysis > Users > User Activity로 이동합니다.

FMC와 Active Directory 간의 연결 확인

FMC는 TCP 포트 389를 사용하여 Active Directory입니다.

FMC에서 패킷 캡처를 실행하여 Active Directory와의 연결을 확인합니다.

admin@firepower:~\$ sudo tcpdump -i eth0 -n port 389

FMC 영역 컨피그레이션에 사용된 사용자 자격 증명에 AD 사용자 데이터베이스를 가져올 수 있는 충분한 권한이 있는지 확인하십시오.

FMC 영역 컨피그레이션을 확인하고 사용자/그룹이 다운로드되고 사용자 세션 시간 초과가 올바르 게 구성되었는지 확인합니다.

Message Center(메시지 센터) > Tasks(작업)로 이동하여 이 이미지에 표시된 대로 작업 사용자/그 룹 다운로드가 성공적으로 완료되었는지 확인합니다.

|                                                                                                    | Deploy 🖲 System Help admin  |
|----------------------------------------------------------------------------------------------------|-----------------------------|
| Deployments 🔥 Health 🕕 Tasks                                                                                                    | Ø ?                         |
| 20+ total 0 waiting 0 running 0 ret                                                                                                 | rying 20+ success 1 failure |
| <ul> <li>LDAP Download - Global</li> <li>Download users/groups from servert<br/>successful: 1 groups, 0 users downloaded</li> </ul> | 2s ×                        |
| <ul> <li>LDAP Download - Global</li> <li>Download users/groups from servert<br/>successful: 1 groups, 5 users downloaded</li> </ul> | 4m 52s ×                    |

firepower 센서와 엔드 시스템 간의 연결 확인(활성 인증)

활성 인증의 경우 인증서 및 포트가 FMC ID 정책에서 올바르게 구성되었는지 확인합니다. 기본적 으로 Firepower 센서는 활성 인증을 위해 TCP 포트 885에서 수신 대기합니다.

정책 구성 및 정책 배포 확인

Realm(영역), Authentication type(인증 유형), User agent(사용자 에이전트) 및 Action(작업) 필드가 ID 정책에서 올바르게 구성되었는지 확인합니다.

ID 정책이 액세스 제어 정책과 올바르게 연결되었는지 확인합니다.

Message Center(메시지 센터) > Tasks(작업)로 이동하여 정책 구축이 성공적으로 완료되었는지 확 인합니다.

이벤트 로그 분석

연결 및 사용자 활동 이벤트를 사용하여 사용자 로그인의 성공 여부를 진단할 수 있습니다.이러한 이벤트

플로우에 어떤 액세스 제어 규칙이 적용되는지 확인할 수도 있습니다.

Analysis(분석) > User(사용자)로 이동하여 사용자 이벤트 로그를 확인합니다.

Analysis(분석) > Connection Events(연결 이벤트)로 이동하여 연결 이벤트를 확인합니다.

관련 정보 · 기술 지원 및 문서 - Cisco Systems 이 번역에 관하여

Cisco는 전 세계 사용자에게 다양한 언어로 지원 콘텐츠를 제공하기 위해 기계 번역 기술과 수작업 번역을 병행하여 이 문서를 번역했습니다. 아무리 품질이 높은 기계 번역이라도 전문 번역가의 번 역 결과물만큼 정확하지는 않습니다. Cisco Systems, Inc.는 이 같은 번역에 대해 어떠한 책임도 지지 않으며 항상 원본 영문 문서(링크 제공됨)를 참조할 것을 권장합니다.